# **Submit Timecard for Approval**

8 Steps <u>View most recent version</u>

Created by

Alex Drabik

Creation Date Nov 27, 2024

Last Updated Nov 27, 2024

## **View Profile**

After Logging in, on the right-hand side of the screen you will see your picture as a icon. Click on your picture.

|                        | A* ☆         | ③ (1) 全 | © €                | – ō           | ×   |
|------------------------|--------------|---------|--------------------|---------------|-----|
|                        |              |         | д <sup>186</sup> ( | <b>*</b>      |     |
|                        |              |         | Profile            | Chelsea Belln | ner |
| It's Wednesday, Novemb | per 27, 2024 |         |                    |               |     |
| <br>Announcements      | 1 of 1 < >   |         |                    |               |     |

## **Click View Profile**

|                      |                                                                        |             | Ļ <sup>™</sup> ∈                 | × |
|----------------------|------------------------------------------------------------------------|-------------|----------------------------------|---|
|                      |                                                                        |             | Chelsea Bellmer                  |   |
| It's Wednesday, Nove | ember 27, 2024                                                         | ය<br>ප      | Home<br>My Account               | > |
| <br>Announcements    | 1 of 1 < →<br>Welcome to PolicyTech!! If<br>you have questions regardi | ☆<br>□<br>0 | Favorites<br>Drive<br>My Reports |   |

## STEP 3

# **Click Actions**

|                          | 0        | Location<br>Mary Free Bed Rehabilitation Hospital Professional<br>Building |   | Manager<br>Dawn Boomers                                       |
|--------------------------|----------|----------------------------------------------------------------------------|---|---------------------------------------------------------------|
|                          | <u>1</u> | Position Title<br>Total Rewards Specialist                                 | Å | Supervisory Organization<br>HR - Total Rewards_8215.1 (Dawn E |
| Chelsea Bellmer          |          |                                                                            |   |                                                               |
| Total Rewards Specialist |          |                                                                            |   |                                                               |
|                          |          |                                                                            |   |                                                               |
| Email Team               |          |                                                                            |   |                                                               |
| B Summary                |          |                                                                            |   |                                                               |
| dot 🔂                    |          |                                                                            |   |                                                               |
| IL Compensation          |          |                                                                            |   |                                                               |
| Benefits                 |          |                                                                            |   |                                                               |

### Time and Absence Hub

After clicking actions, go down to the Time and Absence Up. Click on Enter My Time

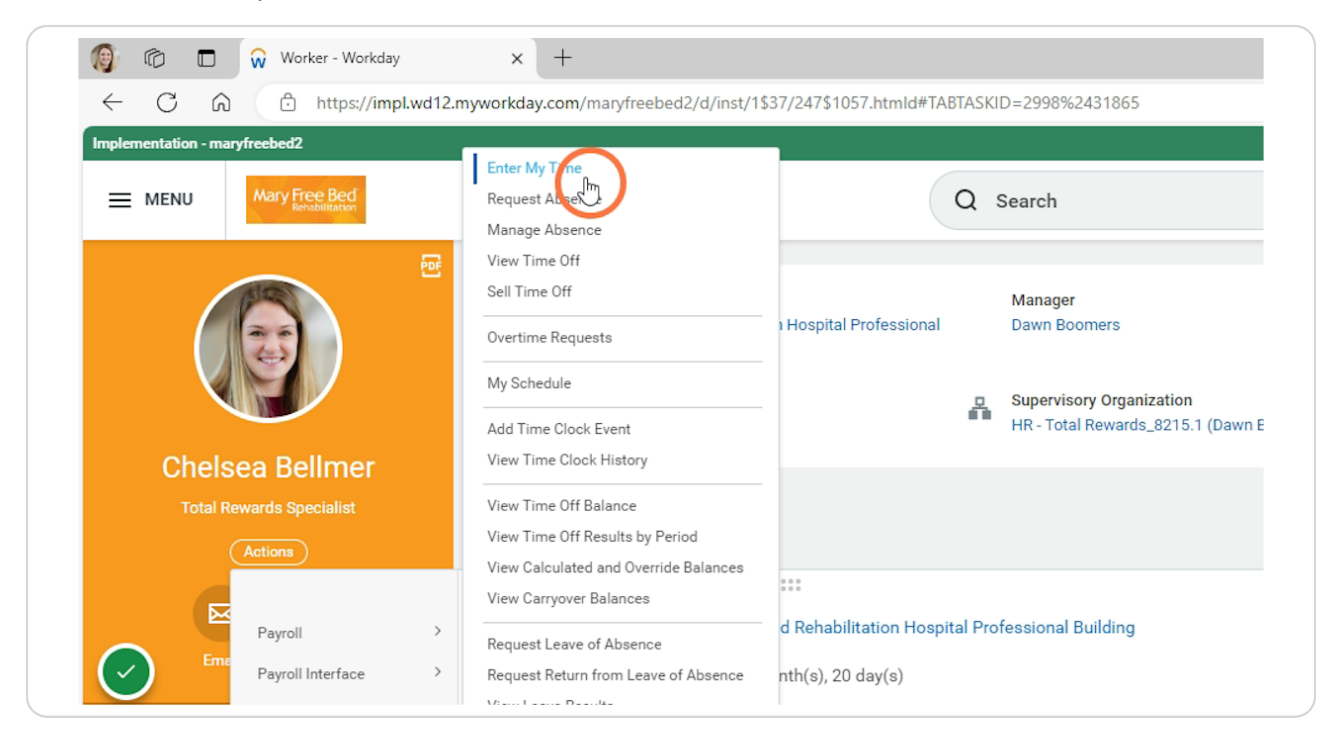

## **Switch Calendar View**

Switch the view from weekly to Period Calendar. That way you can review the whole pay period. This also gives you chance to make any edits to your timecard.

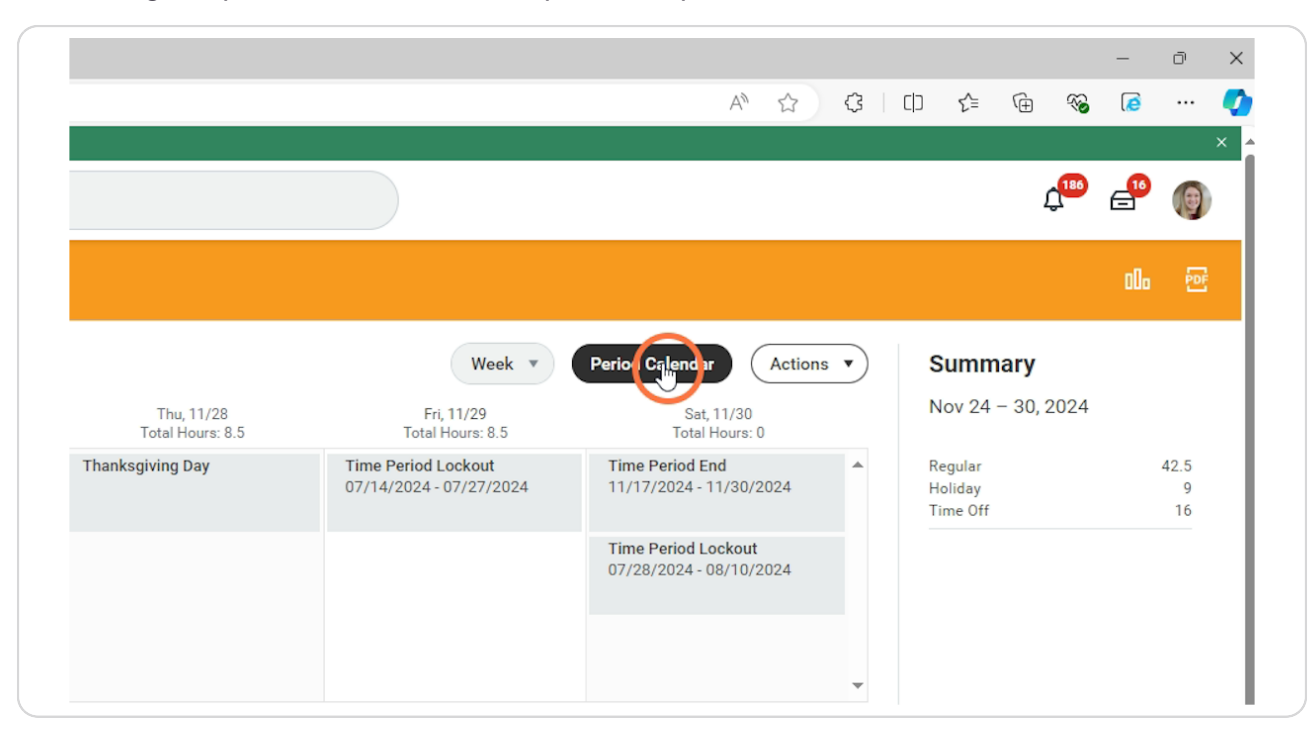

### **Click Review**

After reviewing the timecard and making the appropriate adjustments needed, click the Review button at the bottom right-hand side of the screen.

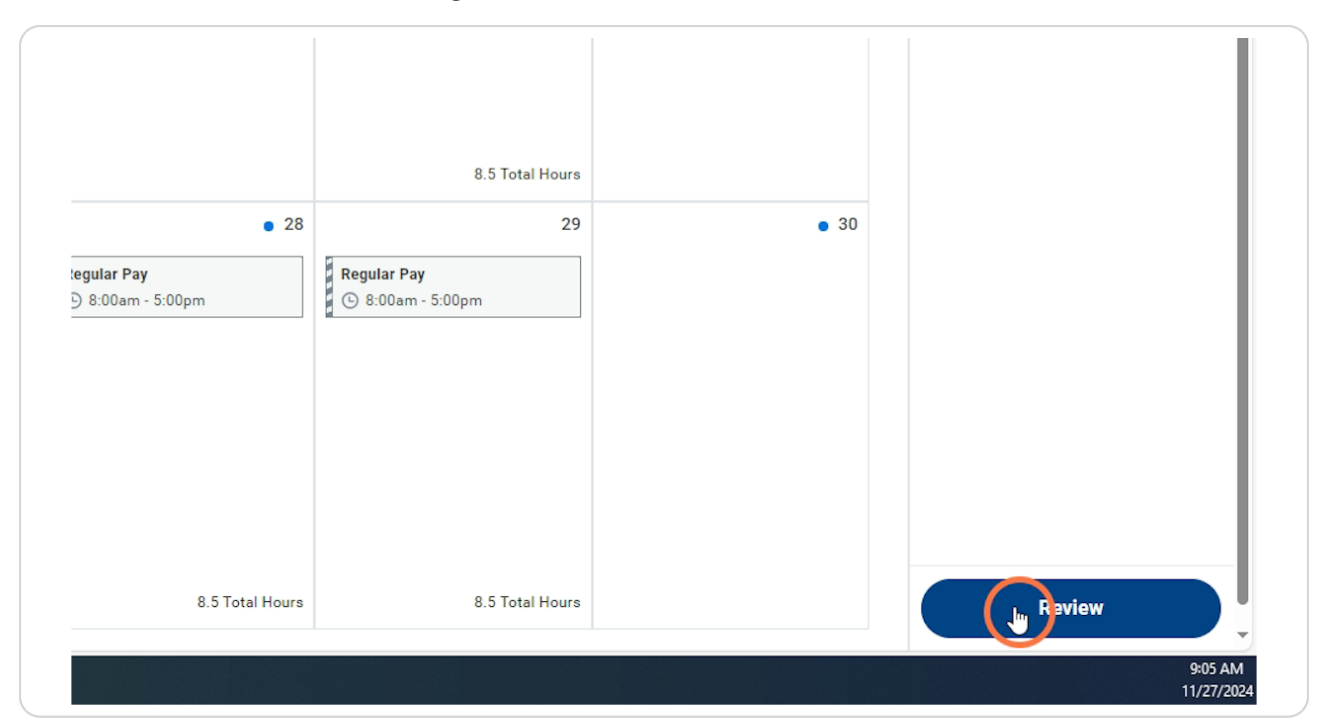

# Verify Hours, Click Submit

|                           | enter your comment    |  |
|---------------------------|-----------------------|--|
| Regular Pay<br>ⓒ 8:00am - |                       |  |
|                           |                       |  |
|                           | Cancel                |  |
|                           | 9:05 AM<br>11/27/2024 |  |

#### STEP 8

## Next Step

A Bos at the top of the screen will pop up showing you the next steps (who its sent to for approval, etc.).

|           |                         | Q s               | earch                                                       |                                                           |    |                                 |
|-----------|-------------------------|-------------------|-------------------------------------------------------------|-----------------------------------------------------------|----|---------------------------------|
| Ð         |                         | You               | ave submitted                                               |                                                           |    | ×                               |
| 024 🔻     | Turadau                 | Up Nex<br>Hours f | t: Dawr Boomers   Time Entry<br>rom 1/1/17/2124 to 11/30/20 | r: Chelsea Bellmer - 51 Total<br>24 - Approval by Manager |    |                                 |
|           | luesday                 |                   |                                                             |                                                           |    |                                 |
| •         | 18                      | 19                | 20                                                          |                                                           | 21 |                                 |
| •<br>burs | 18<br>PMLA<br>V 8 Hours | 19<br>PMI         | 20<br>.A<br>3 Hours                                         | PTO<br>8 8 Hours                                          | 21 | Regular Pay<br>8 8:00am - 5:00p |